NOTE: FIRST PAY THE JIM FEES (RS.102850/-) AFTER COMPLETING JIM FEES THEN PAY THE JIMA FEES (RS.38731/-)

## STEP -1

CLICK SELECT INSTITUTION NAME (ST. JOSEPH'S INSTITUTE OF MANAGEMENT)

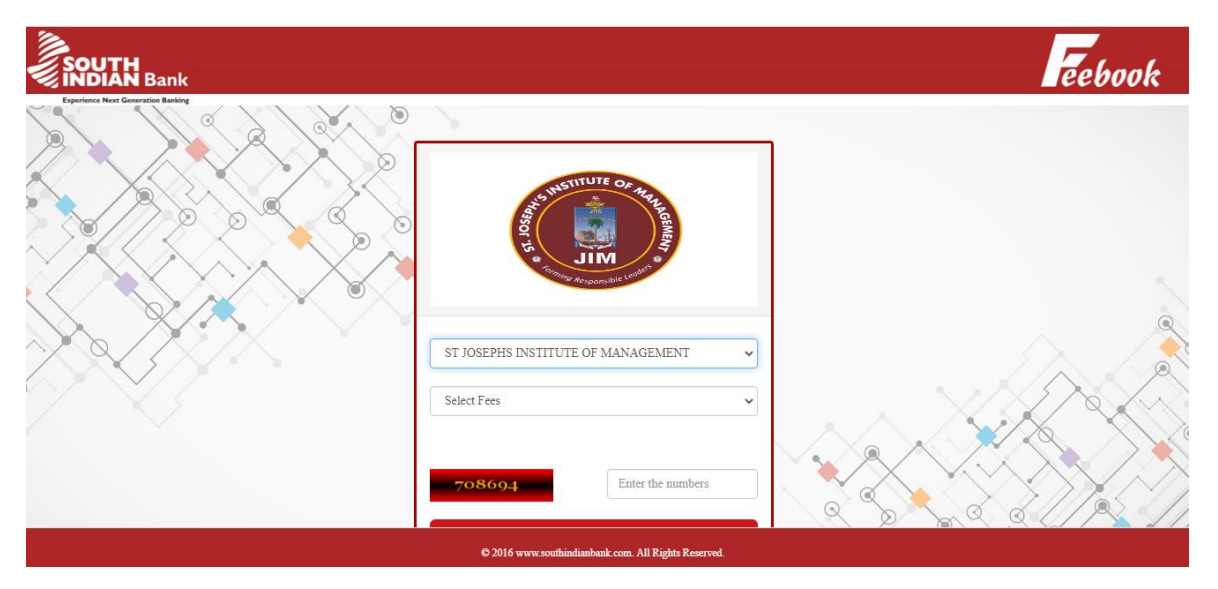

### STEP: 2

| SELECT SEMESTER FEES (JIM – SEM | 13)                                                                                                    |         |
|---------------------------------|----------------------------------------------------------------------------------------------------|---------|
|                                 |                                                                                                    | Feebook |
| Feriner Karl Germania Kaking    | ST JOSEPHS INSTITUTE OF MANAGEMENT   ST JOSEPHS INSTITUTE OF MANAGEMENT  IM- Sem 3  Continue  Continue  Get Receipt |         |
|                                 | © 2016 www.southindianbank.com. All Rights Reserved.                                                                | •       |

STEP:3

ENTER THE CAPTCHA NUMBER

CLICK CONTINUE

STEP: 4

ENTER YOUR D.NO (EX:20PBA101) AND GET DETAILS

| Statistic     Statistic     Statistic <th>SOUTH Bank</th> <th></th> <th>Press F11 to exit full screen</th> <th>Feebook</th>                                                                                                    | SOUTH Bank |                                                                                                    | Press F11 to exit full screen                                                           | Feebook                               |
|----------------------------------------------------------------------------------------------------|------------|----------------------------------------------------------------------------------------------------|-----------------------------------------------------------------------------------------|---------------------------------------|
| DNO*                                                                                                    |            | THE REPORT OF THE REPORT OF TH | ST JOSEPHS INSTITUTE OF<br>MANAGEMENT<br>Email:info@jim.ac.in                           |                                       |
| Get Details >>         SEMESTER         NAME *         AMOUNT*         0.0         Fine Amount*         0         Please enter your Name, Date of Birth & Mobile Number. This is required to reprint your e-receipt, if the need arises.                                                                                                    |            | D.NO *                                                                                                    |                                                                                         |                                       |
| SEMESTER  SEMESTER  NAME *  AMOUNT*  0  Please enter your Name, Date of Birth & Mobile Number. This is required to reprint your e-receipt, if the need arises.  Note: The second second |            |                                                                                                    | Get Details >>                                                                          |                                       |
| NAME *         AMOUNT*         0.0         Fine Amount*         0         Please enter your Name, Date of Birth & Mobile Number. This is required to reprint your e-receipt, if the need arises.                                                                                                    | ø / / /    | SEMESTER                                                                                                    |                                                                                         |                                       |
| AMOUNT* 0 Fine Amount* 0 Please enter your Name, Date of Birth & Mobile Number. This is required to reprint your e-receipt, if the need arises.                                                                                                    |            | NAME *                                                                                                    |                                                                                         |                                       |
| Fine Am ount* 0 Please enter your Name, Date of Birth & Mobile Number. This is required to reprint your e-receipt, if the need arises.                                                                                                    |            | AMOUNT*                                                                                                    | 0.0                                                                                     |                                       |
| Please enter your Name, Date of Birth & Mobile Number. This is required to reprint your e-receipt, if the need arises.                                                                                                    | 6          | Fine Amount*                                                                                                    | 0                                                                                       |                                       |
|                                                                                                    |            | Please enter your Name, Date of I                                                                                                    | Birth & Mobile Number. This is required to reprint your e-receipt , if the need arises. |                                       |
|                                                                                                    |            | (                                                                                                    |                                                                                         | A A A A A A A A A A A A A A A A A A A |

# STEP:5

PLEASE ENTER YOUR NAME, DATE OF BIRTH & MOBILE NUMBER. THIS IS REQUIRED TO REPRINT YOUR E-RECEIPT, IF THE NEED ARISES.

STEP: 6

CONTINUE

STEP:7

CLICK THE SIB PAYGATE AND READ THE TERMS AND CONDITIONS CLICK AGREE WITH THE TERMS AND CONDITIONS CLICK PAY NOW

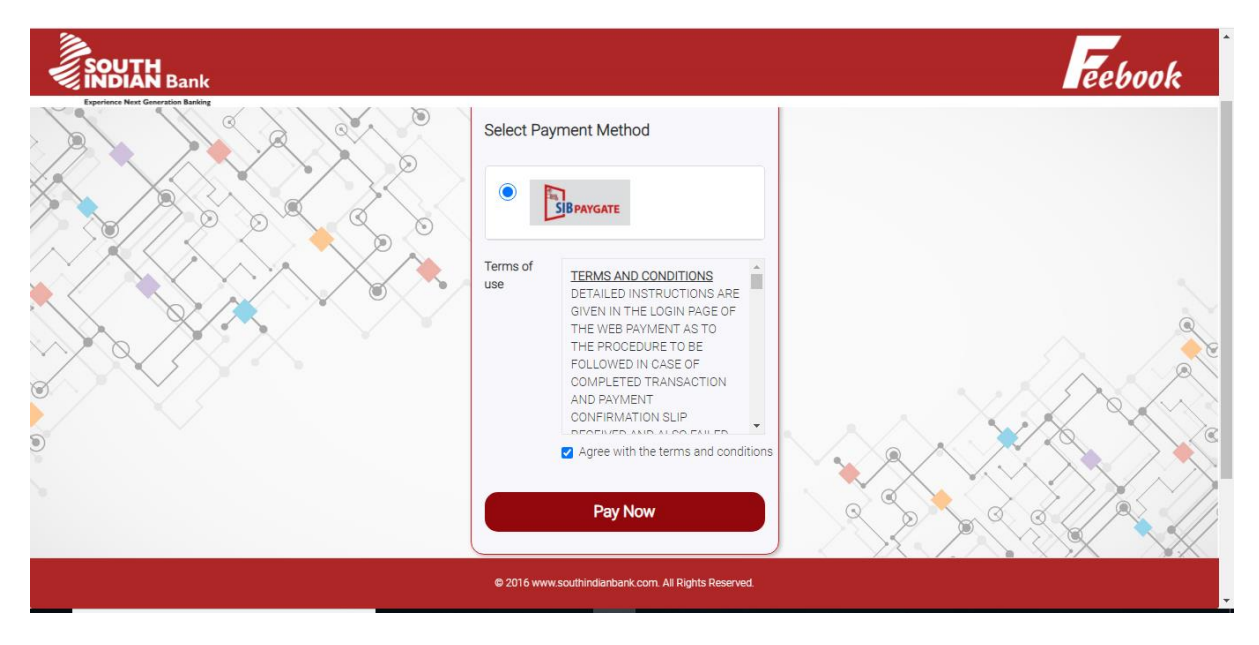

#### STEP: 8

## SELECT YOUR PAYMENT MODE EITHER CARD OR NETBANKING

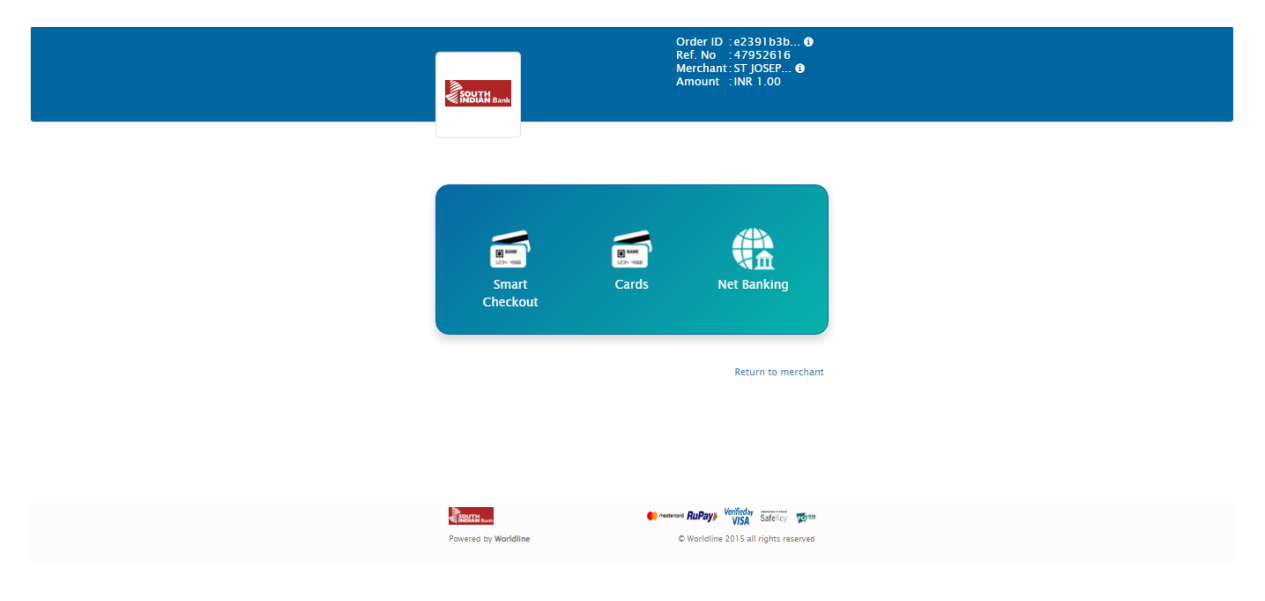